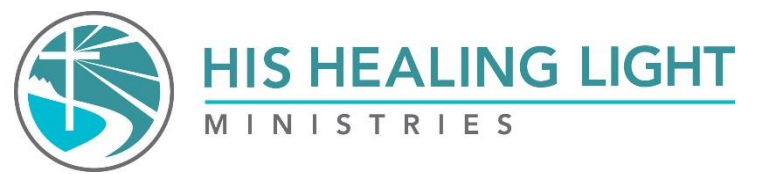

The journey

## Journey App Instructions for Phone

- 1. Open the browser or internet search page on your phone. For Apple phones, this is Safari. For Android phones, this is Google Chrome.
- 2. Go to hishealinglight.org.
- 3. Click on "The Journey Get the App."
- 4. In the upper right corner, click on the outline of the little man.
- 5. Click on Sign Up.
- 6. You can sign up using your email, Facebook, or Twitter. We suggest using email.
- 7. Enter your name and email address, and then create a password.
- 8. Click the box to accept the terms.
- 9. Then click on "Sign up."
- 10. The next page will ask you for more information. Fill out the information you want to share. We require you to select the class you are attending or have attended in the past. If you have not participated in a class, select *Not currently taking a class*.
- 11. Save the information.
- 12. After you create your profile, go to the app store on your phone. NOTE: You <u>do not</u> need to download an app to use The Journey app. You can access it either through the browser on your phone or on a computer.
- 13. If you want to download the app to your phone, search for "Circle Communities." (Blue with a white C in the middle.)
- 14. Download and open the Circle app.
- 15. It will ask for your email and then send a code to that email. <u>Use the same email you signed up with</u>.
- 16. Retrieve the code from your email (the email you signed up with). The email will be from **Circle Communities.** Check your spam folder if you don't see it. If the email isn't in your inbox or spam folder, you still need to finish creating our profile. Go back to the webpage to finish your profile.
- 17. After entering the code, you should be in the app. Look for a welcome message from me!

If you have any questions, please reach out to me. Heather McLeod App Administrator Email: <u>Heatherhhlm@gmail.com</u> Office: 719-694-8394

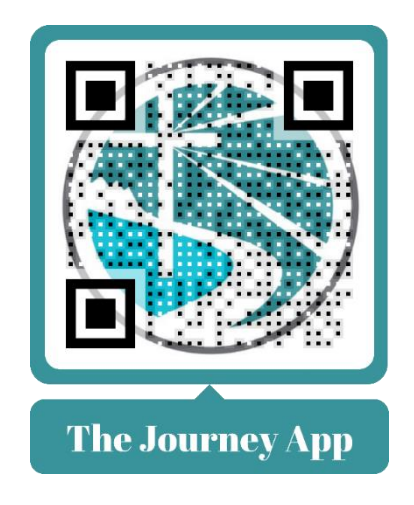

Instructions of how to sign up on the computer is on the next page.

## Journey App Sign-Up Instructions Using a Computer

- 1. Go to hishealinglight.org.
- 2. In the upper right corner, under the "Give" button, click on **"The Journey App."** This will take you to the Journey App website.
- 3. In the upper right corner, click on Sign Up.
- 4. Choose to sign up using your email, Facebook, or Twitter.
- 5. Enter your name and email address, and then create a password.
- 6. Click the box to accept the terms.
- 7. Then click on "Sign up."
- **8**. The next page will ask you for more information. Fill out the information you want to share. Save in the information.
- 9. After you create your profile, go to the app store on your phone.
- 10. Search for "Circle Communities."
- **11**. Download and open the Circle app.
- **12.** It will ask for your email and then send a code to that email. <u>Use the same email you signed up with</u>.
- 13. Retrieve the code from your email (the email you signed up with). The email will be from Circle Communities. Check your spam folder if you don't see it. If it isn't in your inbox or spam folder, you haven't finished creating your profile. Go back to the webpage to finish your profile.
- **14**. After the code is entered, you should be in the app. Look for a welcome message from me.

If you have any questions, please reach out to me. Heather McLeod App Administrator Email: <u>Heatherhhlm@gmail.com</u> Office: 719-694-8394